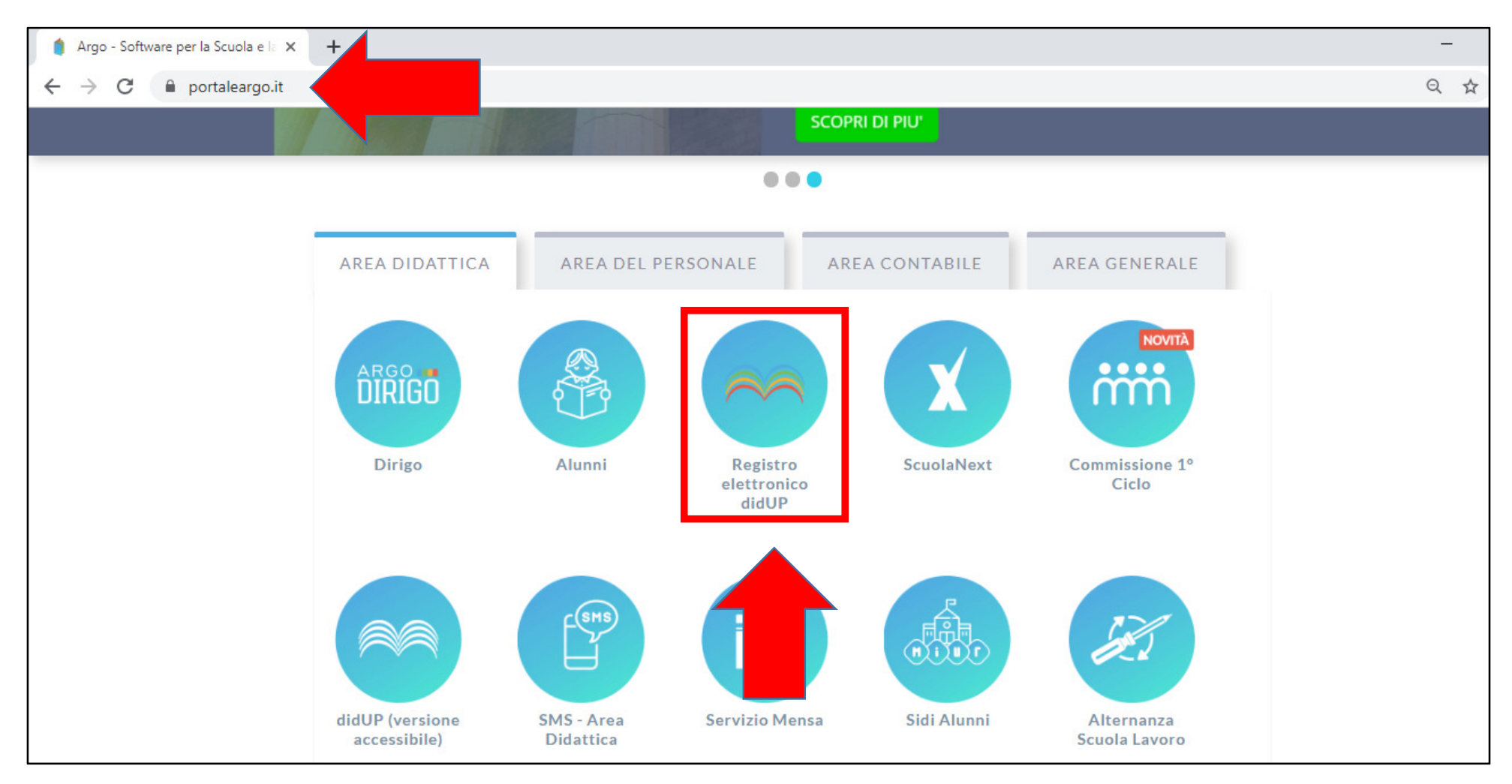

- 1. Collegarsi a portale argo su <u>www.portaleargo.it</u> utilizzando il browser **"Microsoft Edge", "Mozilla Firefox" oppure "Google Chrome"**
- 2. Cliccare su "Registro Elettronico didUP" e loggarsi

| Nuovo /                           | Argo didUP    | × +                            |                          |                |                |                | - 0                 |
|-----------------------------------|---------------|--------------------------------|--------------------------|----------------|----------------|----------------|---------------------|
| $\leftrightarrow$ $\rightarrow$ ( | 👌 🔒 portale   | argo.it/voti/                  |                          |                |                |                | • Q 🖈 🛛             |
| ARGO                              |               | did <sup>up</sup> Istituto col | MPRENSIVO N. 2 - "BORGO" |                |                | ?              | ANTONIO.NOTARO.SC1: |
| REGISTRO                          | Le mie Lezion | Scelta classe                  |                          |                |                |                | lacheca 03/09/2019  |
| +8                                | ORA           | LUN 02/09/2019                 | MAR 03/09/2019           | MER 04/09/2019 | GIO 05/09/2019 | VEN 06/09/2019 | SAB 07/09/2019      |
|                                   | Ð             | $\oplus$                       | (+)                      | $\oplus$       | <b>(+)</b>     | ÷              | ÷                   |
|                                   | æ             | $\oplus$                       | +                        | <b>(+)</b>     | <b>(+)</b>     | <b>(+)</b>     | ÷                   |
| DIDATTICA                         | 3             | $\oplus$                       | $(\div)$                 | <b>(+)</b>     | <b>(</b> +)    | <b>(+)</b>     | $\oplus$            |
| $( \mathbf{J} )$                  | Ð             | $\oplus$                       | $\oplus$                 | <b>(+)</b>     | ÷              | <b>(+)</b>     | $\oplus$            |
| ORARIO                            | 5             | $\oplus$                       | $\oplus$                 | ÷              | ÷              | $(\div)$       | $\oplus$            |
|                                   | Ð             | $\oplus$                       | $\oplus$                 | ÷              | ÷              | <b>(+)</b>     | $\oplus$            |
| BACHECA                           | Ð             | $\oplus$                       | $\oplus$                 | ÷              | ÷              | $\oplus$       | $\oplus$            |
| ×                                 | <b>P</b>      | ÷                              | $\oplus$                 | $\oplus$       | $\oplus$       | ÷              | $\oplus$            |
| STRUMENTI                         | Ð             | $( \div )$                     | $\oplus$                 | $\oplus$       | $\oplus$       | $\oplus$       | $\oplus$            |
|                                   | 10            | $\oplus$                       | $\oplus$                 | $\oplus$       | $\oplus$       | $\oplus$       | $\oplus$            |
| LOGOUT                            | Ð             | $\oplus$                       | $\oplus$                 | ÷              | $\oplus$       | $\oplus$       | $\oplus$            |
| 200001                            |               | 0                              |                          | 0              | 0              | 0              | 0                   |

3. Cliccare su "**bacheca**" in alto a destra per visualizzare le circolari. Se sono presenti nuove circolari da firmare, nell'icona compare un numero colorato di rosso.

| 🚥 Nuovo A                       | Argo didUP  | × +                      |                                                                                      |      |     |                    |                  | -     | ð        | ×      |
|---------------------------------|-------------|--------------------------|--------------------------------------------------------------------------------------|------|-----|--------------------|------------------|-------|----------|--------|
| $\leftrightarrow \rightarrow c$ | 🗎 🔒 portal  | leargo.it/voti/          |                                                                                      |      |     |                    | 0-7              | Qź    | a        | :      |
| ARGO                            |             | did <sup>up</sup> Istitu | TO COMPRENSIVO N. 2 - "BORGO"                                                        |      |     | ? 2                | ANTONIO          | NOTAR | D.SC128  | 64     |
|                                 | Messaggi Ba | checa                    |                                                                                      |      |     | Anno Scolastico    | : 2019/2020      | •     | Indietro | $\sum$ |
| REGISTRO                        | Ordina me   | ssaggi per: 💿 Data       | O Categoria O Messaggio O Inserimento                                                |      |     |                    |                  |       |          |        |
| +8<br>\$                        | DATA 👃      | CATEGORIA 1              | MESSAGGIO 🏌                                                                          | FILE | URL | AUTORE             | PRESA<br>VISIONE | A     | IONI     |        |
|                                 | 03/09/2019  | CIRCOLARI                | PIANO DELLE ATTIVITA' PER L'AVVIO DELL'A.S. 2019-2020 (periodo 02/11 settembre 2019) | 1    |     | Preside/Segreteria | €√               |       |          |        |
|                                 |             |                          |                                                                                      |      |     |                    |                  | •     |          |        |
|                                 |             |                          |                                                                                      | А    |     |                    | В                |       |          |        |
| васнеса                         |             |                          |                                                                                      |      |     |                    |                  |       |          |        |
| 5TRUMENTI                       |             |                          |                                                                                      |      |     |                    |                  |       |          |        |
| LOGOUT                          |             |                          |                                                                                      |      |     |                    |                  |       |          | 5      |

- 4. Premere sul link sotto alla scritta FILE per scaricare l'allegato alla comunicazione. Vedi lettera A
- 5. Premere sull'occhio sotto la scritta PRESA VISIONE per firmare la circolare Vedi lettera B

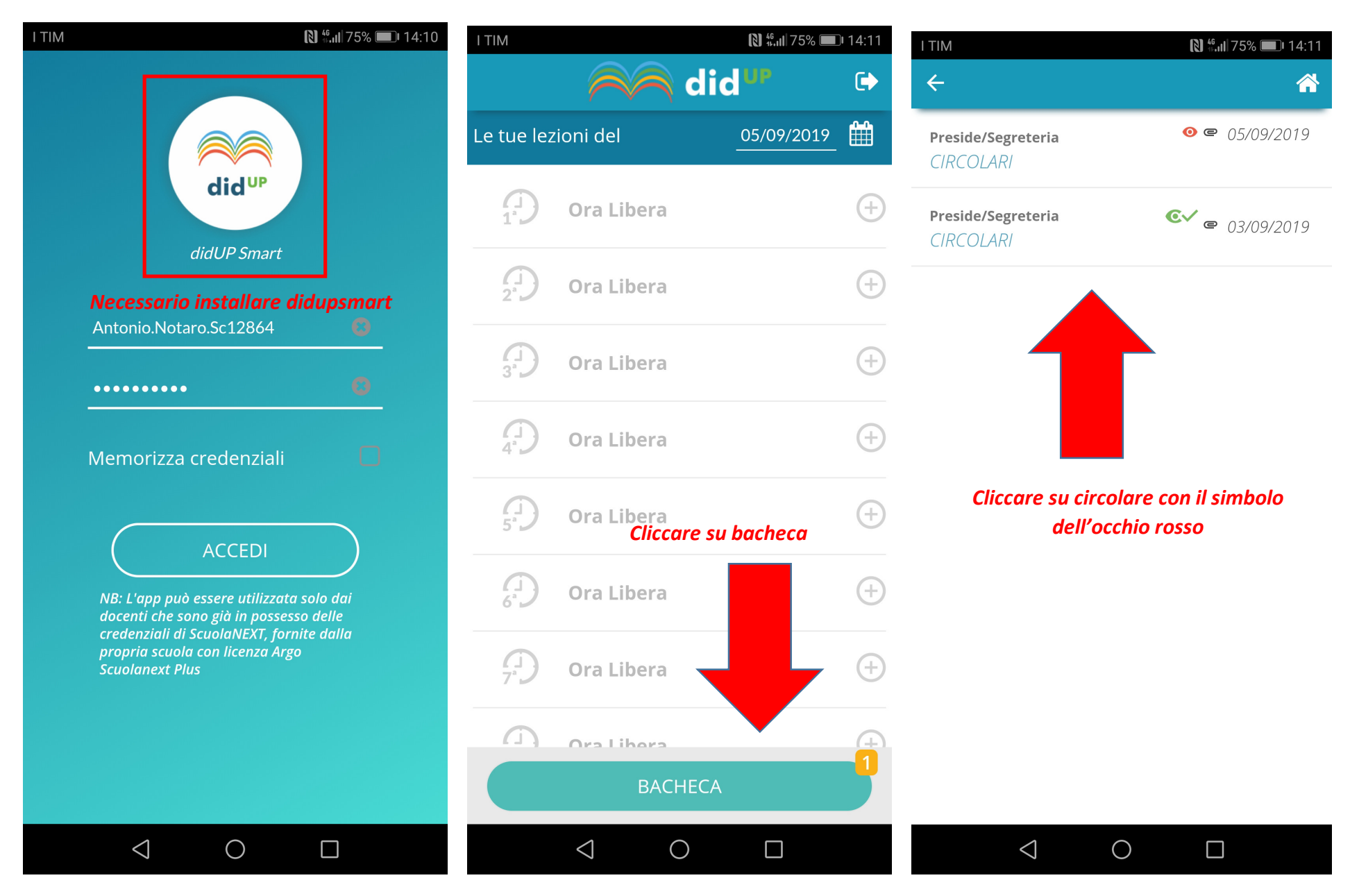

 $\widehat{}$ 

| TIM 🕄 🚯                                                     | 75% 💷 I4:11    | I TIM                | <b>(2)</b> <sup>46</sup> .11 75% <b>■</b> |
|-------------------------------------------------------------|----------------|----------------------|-------------------------------------------|
| -                                                           | *              | <del>&lt;</del>      |                                           |
| Data                                                        |                | dichiarazione di non | parentela-signed.pdf                      |
| 05-09-2019                                                  |                | 05-09-2019           | •                                         |
|                                                             |                |                      |                                           |
| Autore                                                      |                |                      |                                           |
| Preside/Segreteria                                          |                |                      |                                           |
| Cotoronia                                                   |                |                      |                                           |
|                                                             |                |                      |                                           |
| CIRCULARI                                                   |                |                      |                                           |
| Messaggio                                                   |                | Cliccare p           | er scaricare allegato                     |
| dichiarazione di non parentela/affinità co<br>dell'Istituto | on alunni      |                      |                                           |
| Cliccare su mostra file per ve                              | edere allegato |                      |                                           |
| Mostra File da Scaricare                                    |                |                      |                                           |
| onferma di presa visione                                    |                |                      |                                           |
|                                                             |                |                      |                                           |
|                                                             |                |                      |                                           |
| Mettere spunta per controllare                              | la and         |                      |                                           |
| presa visione                                               |                |                      |                                           |
|                                                             |                | $\bigtriangledown$   | 0                                         |

NOTE:

- SE SI USA UN TABLET O UN CELLULARE E' FORTEMENTE CONSIGLIATO UTILIZZARE L'APP DI ARGO PER LA GESTIONE DEL REGISTRO